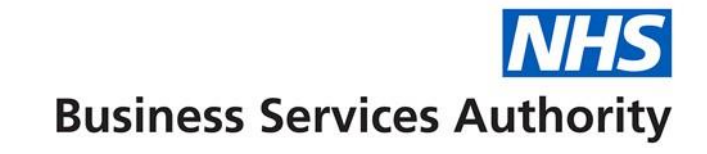

## How to reconcile your Prescription Item Report to the Schedule of Payments

The Prescription Item Report is a data report containing item level payment information only. The following tables will help you reconcile values on your FP34 – Schedule of Payments with the Prescription Item Report that you have accessed or downloaded through the NHSBSA Portal. There is also guidance on understanding the FP34 Schedule of Payment on the NHSBSA website at:

https://www.nhsbsa.nhs.uk/pharmacies-gp-practices-and-appliance-contractors/dispensing-contractors-information/payment-information/

Only payments associated with individual items are covered by this guidance document, therefore payments such as Establishment payment are not applicable.

The first thing to do is check that the OCS code and Dispensing month on the FP34 Schedule of Payments is the same as Column A and Column B in the Prescription Item report.

Please use the glossary and the appropriate Prescription Item Report column heading and associated information in the table below to explain how to reach the value in the FP34 – Schedule of Payments.

The information to aid reconciliation assumes an understanding of how to filter data in spreadsheet programmes such as Microsoft Excel, Mac OSX Numbers and to use basic spreadsheet functions such as Sum.

To start with it will be helpful to select Row 1 in the Prescription Item report and set the filter function for each column so that specific data can be selected.

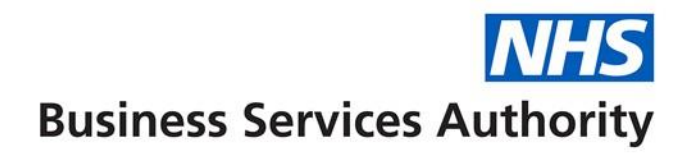

| FP34 Schedule of Payment – 'Drug and Appliance Costs'                                                                   |                                                    |                                                                                                    |                                                                                                    |  |
|----------------------------------------------------------------------------------------------------|----------------------------------------------------|----------------------------------------------------------------------------------------------------|----------------------------------------------------------------------------------------------------|--|
| Prescription Item Report-<br>Column                                                                                     | Prescription<br>Item Report -<br>Column<br>Heading | Information to aid reconciliation                                                                                                    | FP34 Schedule of Payment - 'Drug and<br>Appliance Costs'<br>FP34 Value description                            |  |
| R                                                                                                    | Basic Price                                        | Highlight column R (Basic Price) Value will be next to Sum at the bottom right of the screen.                                                                                                    | Add Total of basic prices at standard<br>discount rate and Total of basic prices at<br>zero discount together |  |
| Z                                                                                                    | EX Value                                           | Highlight column Z (Ex Value) Value will be next to Sum at the bottom right of the screen.                                                                                                    | Out of Pocket expenses                                                                                        |  |
| S                                                                                                    | Payment for<br>Consumables                         | Highlight column S (Payment for Consumables) Value will be next to Sum at the bottom right of the screen.                                                                                                    | Payment for consumables                                                                                       |  |
| Т                                                                                                    | Payment for<br>Containers                          | Highlight column T (Payment for Containers) Value will be next to Sum at the bottom right of the screen.                                                                                                    | Payment for containers                                                                                        |  |
| R filtered to select only<br>those items where a<br>professional fee has been<br>paid at the standard<br>discount rate. | Basic Price                                        | Highlight column AY (SDR Professional Fee Value) Left<br>click the filter arrow and de-select zero.<br>Highlight column R (Basic Price) Value will be next to<br>Sum at the bottom right of the screen - Total of basic<br>prices at standard discount rate. | Total of basic prices at standard discount rate only                                                          |  |

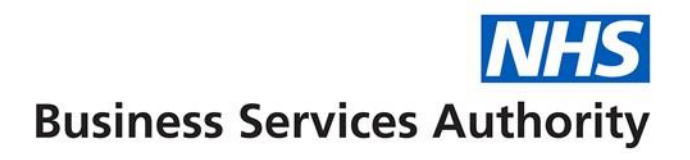

| R filtered to select only | Basic Price | Highlight column BA (ZDR Professional Fee Value)       | Total of basic prices at zero discount |
|---------------------------|-------------|--------------------------------------------------------|----------------------------------------|
| those items where a       |             | Left click the filter arrow and de-select only zero.   |                                        |
| professional fee has been |             | Highlight column R (Basic Price) Value will be next to |                                        |
| paid at the zero discount |             | Sum at the bottom right of the screen - Total of basic |                                        |
| rate.                     |             | prices at standard discount.                           |                                        |

| FP34 Schedule of Payment – 'Prescription Fees' |                      |                                                      |                                         |  |  |
|------------------------------------------------|----------------------|------------------------------------------------------|-----------------------------------------|--|--|
| Prescription Item Report -                     | Prescription Item    | Information to aid reconciliation                    | FP34 Schedule of Payment –              |  |  |
| Column                                         | Report - Column      |                                                      | 'Prescription Fees'                     |  |  |
|                                                | Heading              |                                                      |                                         |  |  |
|                                                |                      |                                                      | FP34 Value description                  |  |  |
| AY & BA                                        | SDR Professional Fee | Highlight column AY (SDR Professional Fee Value),    | Activity Payment – (Previously          |  |  |
|                                                | Value & ZDR          | press CTRL on keyboard and then highlight column     | displayed on the Schedule of Payments   |  |  |
|                                                | Professional Fee     | BA (ZDR Professional Fee Value). Value will be next  | as Professional Fee at a value of 0.90p |  |  |
|                                                | Value                | to Sum at the bottom right of the screen.            | prior to December 2016 dispensing)      |  |  |
| BC & BD                                        | SP Unlicensed Meds   | Highlight column BC (SP Unlicensed Meds Fee Value)   | Additional fees 2A unlicensed           |  |  |
|                                                | Fee Value &          | and column BD (ED Unlicensed Meds Fee Value) Fee     | medicines                               |  |  |
|                                                | ED Unlicensed Meds   | Value).Value will be next to Sum at the bottom right |                                         |  |  |
|                                                | Fee Value            | of the screen.                                       |                                         |  |  |
| BE & BF & BG                                   | MF Hosiery Fee       | Highlight column BE (MF Hosiery Fee Value), BF (MF   | Additional fees 2B appliances –         |  |  |
|                                                | Value &              | Truss Fee Value) & BG (MF Belt and Girdle Fee        | measured and fitted                     |  |  |
|                                                | MF Truss Fee Value   | Value) Value will be next to Sum at the bottom right |                                         |  |  |
|                                                | & MF Belt and Girdle | of the screen.                                       |                                         |  |  |
|                                                | Fee Value            |                                                      |                                         |  |  |

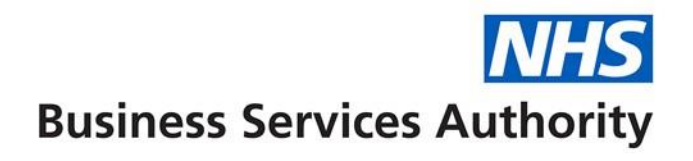

| BJ & BK                    | Home Del SR Appl    | Highlight column BJ (Home Del SR Appl Add Fee            | Additional fees appliances – home   |
|----------------------------|---------------------|----------------------------------------------------------|-------------------------------------|
|                            | Add Fee Value &     | Value) & BK (Home Del HR Appl Add Fee Value)             | delivery                            |
|                            | Home Del HR Appl    | Value will be next to Sum at the bottom right of the     |                                     |
|                            | Add Fee Value       | screen.                                                  |                                     |
| BL & BM                    | CD Schedule 2 Fee   | Highlight column BL (CD Schedule 2 Fee Value) & BM       | Additional fees 2E controlled drug  |
|                            | Value & CD Schedule | (CD Schedule 3 Fee Value) Value will be next to Sum      | schedules 2 and 3                   |
|                            | 3 Fee Value         | at the bottom right of the screen.                       |                                     |
| BH & BI                    | Methadone Fee       | Highlight column BH (Methadone Fee Value) & BI           | Additional fees Methadone payment   |
|                            | Value & Methadone   | (Methadone Pckgd Dose Fee Value) Value will be           |                                     |
|                            | Pckgd Dose Fee      | next to Sum at the bottom right of the screen.           |                                     |
|                            | Value               |                                                          |                                     |
| BN filtered to select only | Expensive Item Fee  | Highlight column BN (Expensive Item Fee Value) Left      | Additional fees - 2F expensive      |
| those items where an       | Count               | click the filter arrow and de-select zero. Value will be | prescription fees (count of fees)   |
| expensive item fee has     |                     | next to Count at the bottom right of the screen.         |                                     |
| been paid                  |                     | (Remember to deduct an item for the header row)          |                                     |
| BN                         | Expensive Item Fee  | Highlight column BN (Expensive Item Fee Value)           | Additional fees - 2F expensive      |
|                            | Value               | Value will be next to Sum at the bottom right of the     | prescription fees                   |
|                            |                     | screen.                                                  |                                     |
| ВО                         | Stoma               | Highlight column BO (Stoma Customisation Fee             | Additional fees Stoma customization |
|                            | Customisation Fee   | Value) Value will be next to Sum at the bottom right     |                                     |
|                            | Value               | of the screen.                                           |                                     |
|                            |                     |                                                          |                                     |
|                            |                     |                                                          |                                     |
|                            |                     |                                                          |                                     |
|                            |                     |                                                          |                                     |

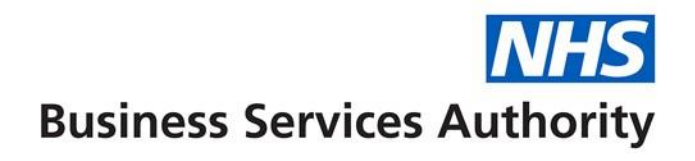

| FP34 Schedule of Payment – 'Charges'                                     |                                                 |                                                                                                    |                                                                                                    |  |
|--------------------------------------------------------------------------|-------------------------------------------------|----------------------------------------------------------------------------------------------------|----------------------------------------------------------------------------------------------------|--|
| Prescription Item Report-<br>Column                                      | Prescription Item<br>Report - Column<br>Heading | Information to aid reconciliation                                                                                                    | FP34 Schedule of Payment –' Charges'<br>FP34 Value description                                                                                                    |  |
| K - filtered to select<br>prescriptions at current<br>charge rate        | Charges Payable                                 | <ul> <li>Highlight column J (Charge Status) Left click the filter arrow and de-select '1' to select all items with a prescription charge.</li> <li>Highlight column K (Charges Payable) Value will be next to Sum at the bottom right of the screen. If the value is more than shown on the Schedule of Payments then please refer to the FAQ's.</li> </ul> | Charges collected excluding elastic<br>hosiery (If the figure does not match<br>then add the - Collected elastic hosiery<br>number of charges to the value)                                                                         |  |
| K - filtered to select<br>prescriptions at old<br>(previous) charge rate |                                                 | Highlight column J (Charge Status) Left click the filter<br>arrow and select '3' to select all items with a<br>previous prescription charge. Value will be next to<br>Sum at the bottom right of the screen.                                                                                                    | Charges collected at the old (previous)<br>charge rate excluding elastic hosiery (*<br>note only applicable if Colum J indicates<br>any items with a value of '3' that it is<br>subject to the previous NHS<br>prescription charge) |  |

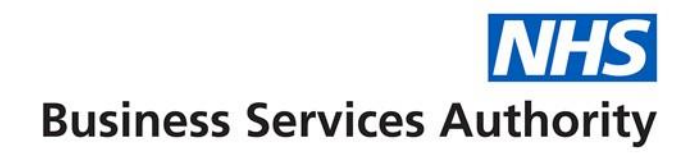

| FP34 Schedule of Paym               | ent – 'PRESCRIPTIOI                             | N DATA'                                                                                                    |                                                                                                    |
|-------------------------------------|-------------------------------------------------|----------------------------------------------------------------------------------------------------|----------------------------------------------------------------------------------------------------|
| Prescription Item Report-<br>Column | Prescription Item<br>Report - Column<br>Heading | Information to aid reconciliation                                                                                                    | FP34 Schedule of Payment –<br>'PRESCRIPTION DATA'<br>FP34 Value description                                                                                                    |
| D                                   | Form Number                                     | Highlight column E (Item Number).Left click the filter<br>arrow and select '1' only.<br>Highlight column D (Form Number) Value will be<br>next to Sum at the bottom right of the screen.                                                                                                    | Total forms received (including<br>electronic prescriptions) (If they do not<br>match the payment schedule this will<br>be due to forms that have being<br>deleted during processing. If any RA or<br>DA forms have been re-submitted they<br>will be deleted from the prescription<br>item report.) See FAQs |
| C, D & E                            | Fragment ID<br>Item Number<br>Form Number       | <ul> <li>Highlight column C (Fragment ID) Left click the filter<br/>arrow and select 'Z' to select all items for EPS R2<br/>prescriptions.</li> <li>Highlight column E (Item Number) Left click the filter<br/>arrow and select '1' to select the first item for each<br/>EPS R2 prescriptions. Value will be next to Sum at<br/>the bottom right of the screen.</li> </ul> | Total electronic prescription forms received                                                                                                    |
| C                                   | Fragment ID                                     | Highlight column C (Fragment ID) Left click the filter<br>arrow and select 'Z' to select all items for EPS R2<br>prescriptions.<br>Highlight column AO (ND) Left click the filter arrow                                                                                                    | Total electronic prescription items received                                                                                                    |

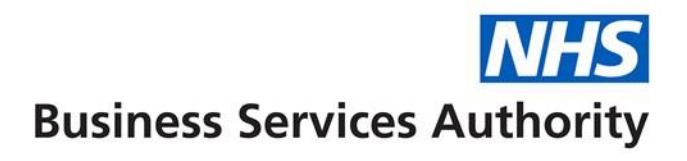

|         |                      | and de-select ND.                                     |                                          |
|---------|----------------------|-------------------------------------------------------|------------------------------------------|
|         |                      | Highlight column C (Fragment ID) to give the total of |                                          |
|         |                      | items for EPS R2 prescriptions. (Remember to          |                                          |
|         |                      | deduct an item for the header row)                    |                                          |
| BB      | ZDR Professional Fee | Highlight column BB (ZDR Professional Fee Number)     | Items at zero discount rate, for which a |
|         | Number               | Value will be next to Sum at the bottom right of the  | fee is paid                              |
|         |                      | screen.                                               |                                          |
| AZ      | SDR Professional Fee | Highlight column AZ (SDR Professional Fee Number)     | Items at standard discount rate, for     |
|         | Number               | Value will be next to Sum at the bottom right of the  | which a fee is paid                      |
|         |                      | screen.                                               |                                          |
| AZ & BB | Total items for      | Highlight column AZ (SDR Professional Fee Number)     | Total of items, for which a fee is paid  |
|         | which a fee is paid  | press CTRL on keyboard and then highlight column      |                                          |
|         |                      | BB (ZDR Professional Fee Value) Value will be next to |                                          |
|         |                      | Sum at the bottom right of the screen.                |                                          |
| AP & W  | RB & DA              | Highlight column AP (RB) Left click the filter arrow  | Referred back items & Disallowed items   |
|         |                      | and select 'RB' select all items which have been      |                                          |
|         |                      | referred back to the dispenser for further            |                                          |
|         |                      | information before it can be processed and correctly  |                                          |
|         |                      | reimbursed. Value will be next to Count at the        |                                          |
|         |                      | bottom right of the screen. (Remember to deduct an    |                                          |
|         |                      | item for the header row) If value does not match      |                                          |
|         |                      | then highlight column W (DA) Left click the filter    |                                          |
|         |                      | arrow and select 'DA' select all items which have     |                                          |
|         |                      | been disallowed. Value will be next to Count at the   |                                          |
|         |                      | bottom right of the screen. (Remember to deduct an    |                                          |

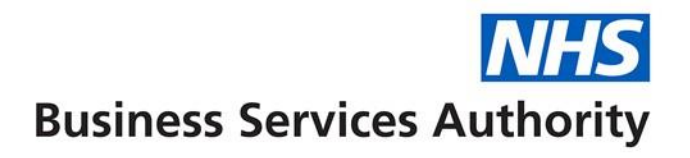

|                                     |                                                                                                   | item for the header row) Add both figures together.                                                                                                    |                                                                                            |
|-------------------------------------|---------------------------------------------------------------------------------------------------|----------------------------------------------------------------------------------------------------|--------------------------------------------------------------------------------------------|
|                                     |                                                                                                   |                                                                                                    |                                                                                            |
| FP34 Schedule of Paym               | ent – 'ITEMS TRANSF                                                                               | ERRED BETWEEN EXEMPT AND CHARGEABLE G                                                                                                    | ROUPS                                                                                      |
| Prescription Item Report-<br>Column | Prescription Item<br>Report - Column<br>Heading                                                   | Information to aid reconciliation                                                                                                    | FP34 Schedule of Payment – ' ITEMS<br>TRANSFERRED BETWEEN EXEMPT AND<br>CHARGEABLE GROUPS' |
| I, J & K                            | Group Type<br>Declared<br>Charge status<br>Charge Payable                                         | <ul> <li>Highlight column I (Group Type Declared) Left click<br/>the filter arrow and select '1' to select all forms<br/>submitted as group 1 - exempt.</li> <li>Highlight column J (Charge Status).Left click the filter<br/>arrow and select '2' and '3' (if applicable) to select<br/>all forms with Charge Status - Chargeable.</li> <li>Highlight column K (Charges Payable) Left click the<br/>filter arrow and de-select '0' (if applicable) to select<br/>only those items where a prescription charge has<br/>been deducted under Charge Payable. Value will be<br/>next to Sum at the bottom right of the screen.</li> </ul> | Exempt to Chargeable                                                                       |
| I, J, K & V                         | Group Type<br>Declared<br>Charge status<br>Charge Payable<br>CC (no charge<br>contraceptive item) | <ul> <li>Highlight column I (Group Type Declared) Left click</li> <li>the filter arrow and select '2' and '3' (if applicable)</li> <li>to select all forms submitted as group 2 – charge</li> <li>paid.</li> <li>Highlight column J (Charge Status) Left click the filter</li> <li>arrow and select '1' to select all forms with Charge</li> </ul>                                                                                                    | Chargeable to Exempt                                                                       |

Prescription Item Report Technical User Guide for Pharmacy Contractors

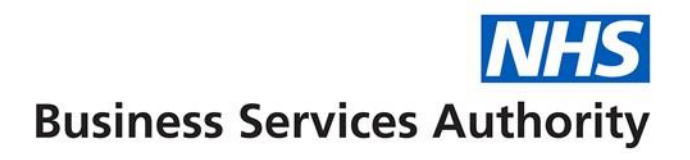

| Status - Exempt.(If there is not a '1' then there is   |  |
|--------------------------------------------------------|--|
| nothing switched, no need to carry on).                |  |
| Highlight column K (Charges Payable) Left click the    |  |
| filter arrow and select '0' to select only those items |  |
| where a prescription charge has not been deducted      |  |
| under Charge Payable.                                  |  |
| Highlight column V (CC) (No charge contraceptive).     |  |
| Left click the filter arrow and de-select 'CC' to      |  |
| exclude items which are no charge contraceptives.      |  |

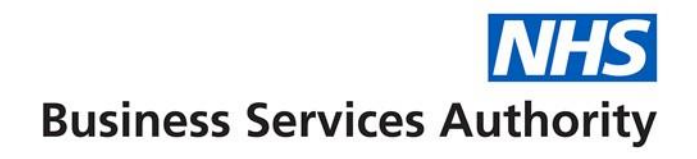

| FP34 Schedule of Payme    | ent –' Summary of E | xpensive Items'                                                                                                    |                                                                                                    |
|---------------------------|---------------------|----------------------------------------------------------------------------------------------------|----------------------------------------------------------------------------------------------------|
| Prescription Item Report- | Prescription Item   |                                                                                                    | FP34 Schedule of Payment – ' Summary                                                                                                    |
| Column                    | Report -Column      |                                                                                                    | of Expensive Items'                                                                                                    |
|                           | Heading             |                                                                                                    | FP34 Value description                                                                                                    |
| R                         | Basic Price         | Highlight column R (Basic Price) Left click the filter<br>arrow and hover over Number Filters and select<br>Greater Than. Type 99.99 in blank box you will be<br>able to match the expensive items on the Schedule<br>of payments | Total of items over £100<br>The Basic Price value on the FP34<br>Schedule of Payment is equivalent to<br>the prescribed quantity for the item<br>reimbursed and will not take into<br>account payment adjustments for<br>broken bulk and payments relating to<br>multiple pack items such as ACBS<br>flavoured dietary products.<br>See FAQs |